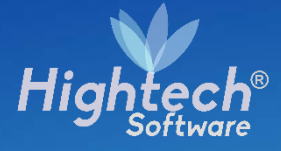

# MANUAL DE USARIO REPORTE DE BIENES SIN CONTROL

UNIVERSIDAD NACIONAL

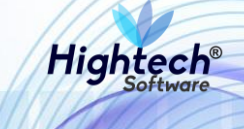

## **TABLA DE CONTENIDO**

| HIS | STOR | IA D   | E REVISIONES                                 | 3  |
|-----|------|--------|----------------------------------------------|----|
| 1   | INT  | ROD    | UCCIÓN                                       | 4  |
| 2   | OB   | JETC   | ))                                           | 4  |
| 3   | VIS  | IÓN (  | GENERAL                                      | 4  |
| 4   | ACC  | CESC   | D A LA APLICACIÓN                            | 5  |
| 5   | REF  | PORT   | TE DE BIENES SIN CONTROL                     | 6  |
| 5   | .1   | Filtro | os de Búsqueda                               | 6  |
|     | 5.1. | 1      | Selección de Empresa                         | 7  |
|     | 5.1. | 2      | Selección Tipo                               | 7  |
|     | 5.1. | 3      | Selección Grupo                              | 8  |
|     | 5.1. | 4      | Selección Subgrupo                           | 8  |
|     | 5.1. | 5      | Selección de Fechas                          | 9  |
|     | 5.1. | 6      | Selección Formato                            | 11 |
| 5   | .2   | Gen    | erar Reporte Bienes sin Control              | 11 |
| 5   | .3   | Res    | ultado obtenido de la generación del reporte | 12 |
|     |      |        |                                              |    |

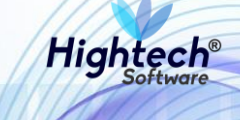

## HISTORIA DE REVISIONES.

| Nombre           | Fecha      | Razón del Cambio                      | Versión |
|------------------|------------|---------------------------------------|---------|
| David Parra      | 07/11/2017 | Creación del Documento                | 1.0     |
| Ciliana Capera   | 07/11/2017 | Ajustes por revisión                  | 1.1     |
| Santiago Álvarez | 14/09/2018 | Actualización del documento con       | 1.2     |
|                  |            | modificaciones realizadas en Sprint 6 |         |
| Ciliana Capera   | 17/09/2018 | Revisión General                      | 1.3     |

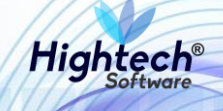

# MANUAL DE USUARIO REPORTE DE BIENES SIN CONTROL

## **1 INTRODUCCIÓN**

En el presente documento se definen los criterios de interacción entre el usuario y la aplicación, en el cual se incluyen las instrucciones necesarias de búsqueda, y de ejecución en la operatividad funcional a lo largo del proceso en la aplicación, una vez se haya ingresado al sistema, al igual que las diferentes opciones que componen la aplicación.

## 2 OBJETO

El objeto del siguiente documento es ofrecer al usuario una guía instructiva sobre las diferentes funcionalidades de la aplicación y su forma correcta de utilización.

## **3 VISIÓN GENERAL**

El presente documento se compone de dos secciones principales: La primera describe la pantalla de inicio del usuario al sitio. La segunda sección describe las funcionalidades implementadas en la aplicación.

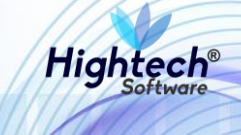

## 4 ACCESO A LA APLICACIÓN

Cuando el usuario ingresa al aplicativo web encuentra la siguiente pantalla:

|                                                   |                        |                                                | Aspirantes | Estudiantes | Egresados | Docentes | Administrativos | ES 👻 |
|---------------------------------------------------|------------------------|------------------------------------------------|------------|-------------|-----------|----------|-----------------|------|
| DALES UNIVERSIDAD<br>TOTO NACIONAL<br>DE COLOMBIA | ♀ gerencia.unal.edu.co |                                                |            |             |           |          | (               |      |
|                                                   |                        | QUIPU<br>Portal Financiero y<br>Administrativo |            |             |           |          |                 |      |
|                                                   |                        | ٤                                              |            |             |           |          |                 |      |
|                                                   |                        | A                                              | Cred       | lenciale    | s de Ac   | ceso     |                 |      |
|                                                   |                        | 💉 Nacional 🔹 🗸                                 | Base       | e de Dat    | os        |          |                 |      |
|                                                   |                        | Ingresar 🗸                                     | Botó       | on de In    | greso     |          |                 |      |
|                                                   |                        |                                                |            |             |           |          |                 |      |
|                                                   |                        |                                                |            |             |           |          |                 |      |
|                                                   |                        |                                                |            |             |           |          |                 |      |
|                                                   |                        |                                                | _          |             |           |          |                 |      |

Ilustración 1 Ingreso Aplicativo

Una vez el usuario digita las credenciales de acceso y presiona el botón "Ingresar", la aplicación carga la siguiente pantalla.

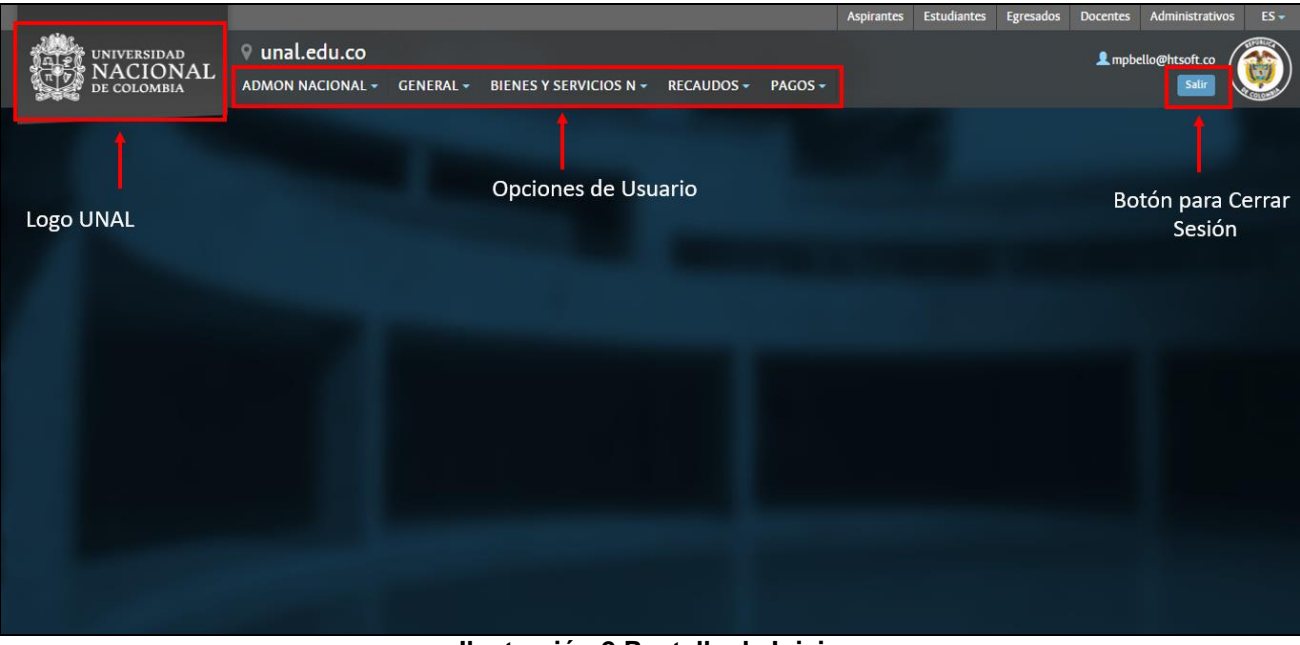

Ilustración 2 Pantalla de Inicio

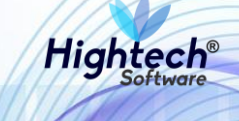

## 5 REPORTE DE BIENES SIN CONTROL Q Ruta de acceso: GESTIÓN DE BIENES» ACTIVOS FIJOS» REPORTES» MINIMA CUANTIA

|             |                  |           |                        |                  |       |                      | Aspirantes | Estudiantes | Egresados | Docentes | Administrativ  | os ES 🛩 |
|-------------|------------------|-----------|------------------------|------------------|-------|----------------------|------------|-------------|-----------|----------|----------------|---------|
| UNIVERSIDAD | 💡 unal.edu.co    |           |                        |                  |       |                      |            |             |           | 2 mpb    | ello@htsoft.co |         |
| DE COLOMBIA | ADMON NACIONAL - | GENERAL 🗸 | BIENES Y SERVICIOS N - | RECAUDOS -       | PAGOS |                      |            |             |           |          | Salir          |         |
| 2-0-5       |                  |           | ACTIVOS FIJOS          | SOPORTE          |       |                      |            |             |           |          |                | -       |
|             |                  |           | ALMACENES 4            | <b>OPERATIVO</b> |       |                      |            |             |           |          |                |         |
|             |                  |           |                        | CONSULTAS        |       |                      |            |             |           |          |                |         |
|             |                  |           |                        | <b>REPORTES</b>  |       | BAJAS⊧               |            |             |           |          |                |         |
|             |                  |           |                        |                  |       | REPO. DET. ACT. FIJ. |            |             |           |          |                |         |
|             |                  |           |                        |                  |       | REPO. ACUM. AC. FIJ. |            |             |           |          |                |         |
|             |                  |           |                        |                  |       | HOJA DE TRABAJO BYS  |            |             |           |          |                |         |
|             |                  |           |                        |                  |       | HOJA DE TRABAJO FYC  |            |             |           |          |                |         |
|             |                  |           |                        |                  |       | HOJA DE TRABAJO CONT |            |             |           |          |                |         |
|             |                  |           |                        |                  |       | MINIMA CUANTIA       |            |             |           |          |                |         |
|             |                  |           |                        |                  |       |                      |            |             |           |          |                |         |
|             |                  |           |                        |                  |       |                      |            |             |           |          |                |         |
|             |                  |           |                        |                  |       |                      |            |             |           |          |                |         |
|             |                  |           |                        |                  |       |                      |            |             |           |          |                |         |
|             |                  |           |                        |                  |       |                      |            |             |           |          |                |         |
|             |                  |           |                        |                  |       |                      |            |             |           |          |                |         |
|             |                  |           |                        |                  |       |                      |            |             |           |          |                |         |
|             |                  |           |                        |                  |       |                      |            |             |           |          |                |         |
|             |                  |           |                        |                  |       |                      |            |             |           |          |                |         |
|             |                  |           |                        |                  |       |                      |            |             |           |          |                |         |

#### Ilustración 1. Página de Inicio

### 5.1 Filtros de Búsqueda

Luego de ingresar a la funcionalidad de reportes de Mínima Cuantía (Bienes sin control), el usuario podrá encontrar la sección de filtros para escoger los intervalos del reporte que quiere visualizar. La aplicación permite generar el reporte si y solo si se diligencian todos los campos de filtro (Ver Advertencia Ilustración 3).

| Reporte Minima Cuantia Activos Fijos                                        |                  |
|-----------------------------------------------------------------------------|------------------|
| Ingresar datos de filtrado para obtener registros. Selección inter          | valo de empresa  |
| Empresa Desde *                                                             | Empresa Hasta *  |
| Selección inte                                                              | rvalo de tipos   |
| Tipo Desde *                                                                | Tipo Hasta *     |
| Selección del int                                                           | ervalo de grupos |
| Grupo Desde *                                                               | Grupo Hasta °    |
| Selección de interv                                                         | alo de subgrupos |
| SubGrupo Desde *                                                            | SubGrupo Hasta 👻 |
| Fecha Desde Fecha Hasta                                                     |                  |
| Intervalo de fechas para la presentación del reporte<br>remeto <sup>1</sup> |                  |
| PDF Opción de Salida                                                        |                  |
| GEN                                                                         | ERAR             |

Ilustración 2. Filtros requeridos para la generación del reporte

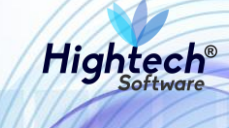

| Reporte Minima Cuantia Activos Fijos               |                                                                              |
|----------------------------------------------------|------------------------------------------------------------------------------|
| Ingresar datos de filtrado para obtener registros. |                                                                              |
| Empress Deside *                                   | Deserver*                                                                    |
| 1001 - EMPRESA PRUEBAS                             | Faltan campos por diligenciar.                                               |
| Tipo Dende <sup>9</sup>                            | Es necesario ingresar todos los campos obligatorios para generar el formato. |
| 21 - DEVOLUTIVOS REPARABLES                        | ACEPTAR                                                                      |
| Grupe Deade 1                                      | Crupp Matta <sup>®</sup>                                                     |
| 300 - BIENES DE CONSUMO CONTROLABLE                | + 640 - EDIFICACIONES +                                                      |
| ScoGrupp Decde <sup>1</sup>                        | Sala Crupe Herrs                                                             |
| 1 - CONSUMO CONTROLABLE - MAQUINARIA Y EQUIPO      | 1 - CONSUMO CONTROLABLE - MAQUINARIA Y EQUIPO     *                          |
| Fecha Desde Fecha Hasta                            |                                                                              |

Ilustración 3. Campo faltante para generar el reporte.

#### 5.1.1 Selección de Empresa

El usuario hace clic en el campo "Empresa desde" en donde selecciona la empresa inicial para el reporte, así mismo debe seleccionar un valor para el campo "Empresa hasta", esto permite generar el reporte en un rango de empresas escogidas.

| Reporte Minima Cuantia Activos Fijos               |                       |
|----------------------------------------------------|-----------------------|
| Ingresar datos de filtrado para obtener registros. |                       |
| Emoses Reole <sup>1</sup>                          |                       |
| Ninguno                                            | * Empresa Hasta * 🗸 🗸 |
| 1001 - EMPRESA PRUEBAS                             |                       |
| 1002 - UNISALUD SEDE BOGOTA                        | Tipo Hasta *          |
| 1003 - FONDO PENSIONAL U.N. LEY 1371 DE 2009       |                       |
| 1004 - EDITORIAL UNIVERSIDAD NACIONAL              | Grupo Hasta *         |
|                                                    | ·                     |
| SubGrupo Desde *                                   | SubGrupo Hasta 👻      |
| Fecha Desde Fecha Hasta                            |                       |
|                                                    |                       |
|                                                    |                       |
| Formato %                                          |                       |
| PDF *                                              |                       |

Ilustración 4. Opciones de empresa iniciales para el reporte.

#### 5.1.2 Selección Tipo

El usuario hace clic en el campo "Tipo" en donde el reporte aplica para "21- DEVOLUTIVOS REPARABLES".

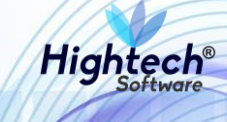

| Reporte Minima Cuantia Activos Fijos               |                             |  |  |  |  |  |
|----------------------------------------------------|-----------------------------|--|--|--|--|--|
| Ingresar datos de filtrado para obtener registros. |                             |  |  |  |  |  |
| Empress Desde 4                                    | Empresa Hasta <sup>6</sup>  |  |  |  |  |  |
| 1001 - EMPRESA PRUEBAS                             | 9295 - MAPIS 👻              |  |  |  |  |  |
| Tipo Desde <sup>8</sup>                            |                             |  |  |  |  |  |
| 21 - DEVOLUTIVOS REPARABLES                        | Ninguno                     |  |  |  |  |  |
|                                                    | 21 - DEVOLUTIVOS REGARABLES |  |  |  |  |  |
| Grupo Desde *                                      | Grupo Hasta *               |  |  |  |  |  |
|                                                    |                             |  |  |  |  |  |
| SubGrupo Desde *                                   | SubGrupo Hasta 👻            |  |  |  |  |  |
| Fecha Desde Fecha Hasta                            |                             |  |  |  |  |  |
| Formato <sup>1</sup>                               |                             |  |  |  |  |  |
| PDF *                                              |                             |  |  |  |  |  |

Ilustración 5. Sección de Tipo intervalo del reporte.

#### 5.1.3 Selección Grupo

El usuario hace clic en el menú desplegable de grupo donde se ve una lista de todos los grupos asociados al tipo previamente seleccionado, y donde escoge un grupo inicial y final para generar el reporte.

| Reporte Minima Cuantia Activos Fijos                 |                                                                                  |  |  |  |  |  |  |  |  |
|------------------------------------------------------|----------------------------------------------------------------------------------|--|--|--|--|--|--|--|--|
| Ingresar datos de filtrado para obtener registros.   |                                                                                  |  |  |  |  |  |  |  |  |
| Empresa Desde *                                      | Empresa Hasta <sup>6</sup>                                                       |  |  |  |  |  |  |  |  |
| 1001 - EMPRESA PRUEBAS                               | 9295 - MAPIS *                                                                   |  |  |  |  |  |  |  |  |
| Tipo Desde *                                         | Tipo Hasta S                                                                     |  |  |  |  |  |  |  |  |
| 21 - DEVOLUTIVOS REPARABLES                          | 21 - DEVOLUTIVOS REPARABLES 👻                                                    |  |  |  |  |  |  |  |  |
| Grupo Desde 1<br>300 - BIENES DE CONSUMO CONTROLABLE | Cruine Harra 9<br>680 - EQUIPO DE COMEDOR COCINA DESPENSA Y HOTELERIA            |  |  |  |  |  |  |  |  |
| SubCrupo Desde *                                     | 715 - BIENES HISTORICOS Y CULTURALES<br>915 - OBRAS Y MEJORAS EN PROPIEDAD AJENA |  |  |  |  |  |  |  |  |
| Fecha Desde Fecha Hasta                              | 960 - BIENES DE ARTE Y CULTURA<br>970 - INTANCIBLES                              |  |  |  |  |  |  |  |  |
|                                                      |                                                                                  |  |  |  |  |  |  |  |  |

Ilustración 6. Sección de grupo intervalo del reporte.

#### 5.1.4 Selección Subgrupo

El usuario hace clic en el campo "Subgrupo" en donde puede seleccionar alguno de los subgrupos disponibles en la lista desplegable. En esta lista se encuentran todos los subgrupos asociados a la selección del intervalo de grupos.

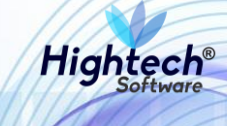

| Reporte Minima Cuantia Activos Fijos               |                                                                 |  |  |  |  |  |  |  |
|----------------------------------------------------|-----------------------------------------------------------------|--|--|--|--|--|--|--|
| Ingresar datos de filtrado para obtener registros. |                                                                 |  |  |  |  |  |  |  |
| Empresa Desde <sup>6</sup>                         | Empresa Hasta <sup>1</sup>                                      |  |  |  |  |  |  |  |
| 1001 - EMPRESA PRUEBAS 🗸                           | 9295 - MAPIS 👻                                                  |  |  |  |  |  |  |  |
| Tipo Desde <sup>4</sup>                            | Tipo Heste <sup>6</sup>                                         |  |  |  |  |  |  |  |
| 21 - DEVOLUTIVOS REPARABLES 🗸                      | 21 - DEVOLUTIVOS REPARABLES                                     |  |  |  |  |  |  |  |
| Crupo Desde 4                                      | Grupo Hasta k                                                   |  |  |  |  |  |  |  |
| 300 - BIENES DE CONSUMO CONTROLABLE                | 970 - INTANGIBLES 👻                                             |  |  |  |  |  |  |  |
| SubGrupo Desde %                                   | Culturan Nave                                                   |  |  |  |  |  |  |  |
| 1 - CONSUMO CONTROLABLE - MAQUINARIA Y EQUIPO      | Ninguno                                                         |  |  |  |  |  |  |  |
| Fecha Desde Fecha Hasta                            | 1 - CONSUMO CONTROLABLE - MAQUINARIA Y EQUIPO                   |  |  |  |  |  |  |  |
|                                                    | 2 - CONSUMO CONTROLABLE - EQUIPO MEDICO Y CIENTIFICO            |  |  |  |  |  |  |  |
|                                                    | 3 - CONSUMO CONTROLABLE - MUEBLES Y ENSERES                     |  |  |  |  |  |  |  |
| PDF *                                              | 4 - CONSUMO CONTROLABILING EQUIPO DE COMUNICACIÓN Y COMPUTACION |  |  |  |  |  |  |  |
|                                                    |                                                                 |  |  |  |  |  |  |  |

Ilustración 7. Sección de subgrupo intervalo del reporte.

#### 5.1.5 Selección de Fechas

El usuario tiene la opcion de escoger la fecha inicial y final para la generacion del reporte, solamnete se puede hacer uso del calendario asistente en la parte izquierda del campo que se despliega al hacer clic en el icono

| ****                   | Rep                | port            | e M      | inin  | na Cu    | lant    | ia Ao   | ctivos | -ijos                                                          |
|------------------------|--------------------|-----------------|----------|-------|----------|---------|---------|--------|----------------------------------------------------------------|
| Ingre                  | sar d              | atos o          | de filtr | ado p | ara obte | ener re | gistros | i.     |                                                                |
| Empr                   | esa Des            | de <sup>s</sup> |          |       |          |         |         |        | Emprese Hassa <sup>6</sup>                                     |
| 1001 - EMPRESA PRUEBAS |                    |                 |          |       |          |         |         |        | ▼ 9295 - MAPIS ▼                                               |
| Tipo (                 | Desde <sup>s</sup> |                 |          |       |          |         |         |        | Tipo Hasta *                                                   |
| 21                     | - DEV              | OLUTI           | VOS RE   | PARAE | LES      |         |         |        | ▼ 21 - DEVOLUTIVOS REPARABLES ▼                                |
| Grupo                  | o Desde            | s               |          |       |          |         |         |        | Grupe Hatta <sup>6</sup>                                       |
| 30                     |                    | s               | М        | т     | W        | т       | F       | S      | ▼ 970 - INTANGIBLES ▼                                          |
| SubG                   | •                  | lov 201         | 17 >     |       | 1        | 2       | 3       | 4      | SubGrupe Hasta                                                 |
| 1-                     |                    | 5               | 6        | 7     | 8        | 9       | 10      | 11     | 4 - CONSUMO CONTROLABLE - EQUIPO DE COMUNICACIÓN Y COMPUTACION |
| Fec                    |                    | 12              | 13       | 14    | 15       | 16      | 17      | 18     |                                                                |
| Ē                      |                    | 19              | 20       | 21    | 22       | 23      | 24      | 25     | μ <u>α</u>                                                     |
|                        | L                  | 26              | 27       | 28    | 29       | 30      |         |        |                                                                |
| For                    |                    |                 |          |       |          |         |         |        |                                                                |
| PI                     |                    | )ec 201         | 7 >      |       |          |         | 1       | 2      |                                                                |

Ilustración 8. Rango de fechas seleccionadas para el reporte.

Si se desea escoger fechas de años anteriores, el calendario cuenta con una opcion de busqueda interna que se activa al darle clic al mes y año que se lista inicialmente y sucede de la siguiente forma.

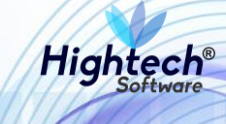

| F          | Repor              | te №    | linim   | na Cu    | ianti  | ia Ac   | tivos | Fijos                   |                                                         |
|------------|--------------------|---------|---------|----------|--------|---------|-------|-------------------------|---------------------------------------------------------|
| Ingres     | ar datos           | de filt | rado pa | ara obte | ner re | gistros |       |                         |                                                         |
| Empres     | a Desde s          |         |         |          |        |         |       | Empresa Has             | 13 <sup>5</sup>                                         |
| 100        | 1 - EMPRE          | ESA PRU | EBAS    |          |        |         |       | • 9295 -                | NAPIS T                                                 |
| Tipo De    | esde <sup>a</sup>  |         |         |          |        |         |       | Tipo Hasta <sup>a</sup> |                                                         |
| 21 -       | DEVOLUT            | TIVOS R | EPARAB  | LES      |        |         |       | ▼ 21 - DE               | VOLUTIVOS REPARABLES                                    |
| Grupo      | Desde <sup>s</sup> |         |         |          |        |         |       | Grupo Hasta             | x.                                                      |
| 300        | ) - BIENES         | DE COI  | ISUMO   | CONTRO   | LABLE  |         |       | ▼<br>970 - IN           | TANGIBLES •                                             |
| SubGr      | S                  | М       | т       | w        | т      | F       | S     | SubGrupo H              | sta                                                     |
| 1-         | Nov 2              | 017 >   | 1       | 1        | 2      | 3       | 4     | ▼ 4 - CON               | SUMO CONTROLABLE - EQUIPO DE COMUNICACIÓN Y COMPUTACION |
| Fec        | 5                  | 6       | 7       | 8        | 9      | 10      | 11    |                         |                                                         |
| Ē          | 12                 | 13      | 14      | 15       | 16     | 17      | 18    |                         |                                                         |
|            | 19                 | 20      | 21      | 22       | 23     | 24      | 25    |                         |                                                         |
| Forr<br>PE | 26                 | 27      | 28      | 29       | 30     |         |       |                         |                                                         |
|            | Dec 20             | 017 >   |         |          |        | 1       | 2     |                         |                                                         |

Ilustración 9. Opción de búsqueda adicional en el calendario

Con el control de desplazamiento el usuario podra buscar a lo largo del calendario el año para el cual desea consultar el reporte, el calendario es mostrado por año y los meses de cada uno de estos, donde el usuario puede buscar la fecha exacta para la generación del reporte.

| Reporte Minima Cuantia Activos Fijos               |                                                                |  |  |  |  |  |  |
|----------------------------------------------------|----------------------------------------------------------------|--|--|--|--|--|--|
| Ingresar datos de filtrado para obtener registros. |                                                                |  |  |  |  |  |  |
| Empresa Desde <sup>4</sup>                         | Empresa Hasta <sup>6</sup>                                     |  |  |  |  |  |  |
| 1001 - EMPRESA PRUEBAS                             | 9295 - MAPIS                                                   |  |  |  |  |  |  |
| Tipo Desde <sup>6</sup>                            | Tipo Hasta <sup>a</sup>                                        |  |  |  |  |  |  |
| 21 - DEVOLUTIVOS REPARABLES                        | Tipo Hasta 4 21 - DEVOLUTIVOS REPARABLES                       |  |  |  |  |  |  |
| Grupo Desde <sup>6</sup>                           | Grupo Hasta <sup>6</sup>                                       |  |  |  |  |  |  |
| 300 - BIENES DE CONSUMO CONTROLABLE                | 970 - INTANGIBLES 👻                                            |  |  |  |  |  |  |
| SubCr Jul Aug Sep Oct Nov Dec                      | SubGrupo Hasta                                                 |  |  |  |  |  |  |
| 1. 2015 Jan Feb Mar Apr May Jun 💌                  | 4 - CONSUMO CONTROLABLE - EQUIPO DE COMUNICACIÓN Y COMPUTACION |  |  |  |  |  |  |
| Jul Aug Sep Oct Nov Dec                            |                                                                |  |  |  |  |  |  |
| Fec<br>2016 Jan Feb Mar Apr May Jun                |                                                                |  |  |  |  |  |  |
| Jul Aug Sep Oct Nov Dec                            |                                                                |  |  |  |  |  |  |
| Forr 2017 Jan Feb Mar Apr May Jun                  |                                                                |  |  |  |  |  |  |
| PI Jul Aug Sep Oct Nov Dec                         |                                                                |  |  |  |  |  |  |

Ilustración 10. Listado de Años y Meses para asiganar al intervalo de reporte.

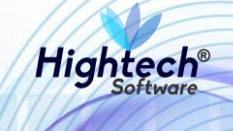

| S      | М     | т  | w  | Т  | F  | S  |  |
|--------|-------|----|----|----|----|----|--|
| Jan 20 | 15 >  |    |    | ł  | 2  | 3  |  |
| 4      | 5     | 6  | 7  | 8  | 9  | 10 |  |
| 11     | 12    | 13 | 14 | 15 | 16 | 17 |  |
| 18     | 19    | 20 | 21 | 22 | 23 | 24 |  |
| 25     | 26    | 27 | 28 | 29 | 30 | 31 |  |
|        |       |    |    |    |    |    |  |
| Feb 20 | )15 > |    |    |    |    |    |  |

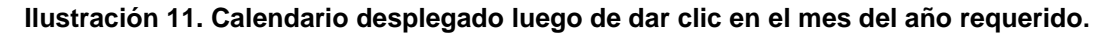

#### 5.1.6 Selección Formato

El usuario da clic en el campo formato donde puede seleccionar alguno de los dos formatos disponibles "PDF" o "EXCEL". Estos son únicos formatos que se permiten a la hora de generar el reporte.

| 🞽 Reporte Minima Cuantia Activos Fijos             |                                                                |  |  |  |  |  |  |
|----------------------------------------------------|----------------------------------------------------------------|--|--|--|--|--|--|
| Ingresar datos de filtrado para obtener registros. |                                                                |  |  |  |  |  |  |
| Empresa Desde <sup>6</sup>                         | Empresa Hasta <sup>8</sup>                                     |  |  |  |  |  |  |
| 1001 - EMPRESA PRUEBAS 🗸                           | 9295 - MAPIS 👻                                                 |  |  |  |  |  |  |
| Tipo Deode <sup>8</sup>                            | Tipo Heste <sup>6</sup>                                        |  |  |  |  |  |  |
| 21 - DEVOLUTIVOS REPARABLES -                      | 21 - DEVOLUTIVOS REPARABLES                                    |  |  |  |  |  |  |
| Grupo Desde %                                      | Grupo Hasta <sup>6</sup>                                       |  |  |  |  |  |  |
| 300 - BIENES DE CONSUMO CONTROLABLE                | 715 - BIENES HISTORICOS Y CULTURALES                           |  |  |  |  |  |  |
| SubGrupo Desde <sup>6</sup>                        | SubGrupo Heste                                                 |  |  |  |  |  |  |
| 1 - CONSUMO CONTROLABLE - MAQUINARIA Y EQUIPO      | 4 - CONSUMO CONTROLABLE - EQUIPO DE COMUNICACIÓN Y COMPUTACION |  |  |  |  |  |  |
| Fecha Desde Fecha Hasta                            |                                                                |  |  |  |  |  |  |

Ilustración 12. Formatos Disponibles para la Generación del reporte.

#### 5.2 Generar Reporte Bienes sin Control.

Finalmente, con la selección de todos los filtros para la generación del reporte, el usuario puede proceder a hacer clic en el botón "Generar".

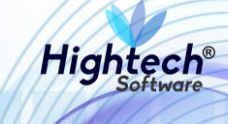

| Reporte Minima Cuantia Activos Fijos               |                                                               |
|----------------------------------------------------|---------------------------------------------------------------|
| Ingresar datos de filtrado para obtener registros. |                                                               |
| Empresa Desde <sup>6</sup>                         | Empresa Hasta <sup>4</sup>                                    |
| 1001 - EMPRESA PRUEBAS -                           | 9295 - MAPIS 👻                                                |
| Tipo Desde %                                       | Tipo Hesta <sup>6</sup>                                       |
| 21 - DEVOLUTIVOS REPARABLES                        | 21 - DEVOLUTIVOS REPARABLES                                   |
| Grupo Dezde <sup>4</sup>                           | Grupo Hasta <sup>6</sup>                                      |
| 300 - BIENES DE CONSUMO CONTROLABLE                | 970 - INTANGIBLES 👻                                           |
| SubGrupo Desde *                                   | SubGrupo Hests                                                |
| 1 - CONSUMO CONTROLABLE - MAQUINARIA Y EQUIPO      | 4 - CONSUMO CONTROLABLE -EQUIPO DE COMUNICACIÓN Y COMPUTACION |
| Fecha Desde Fecha Hasta                            |                                                               |
| GE                                                 | ierar 🔓                                                       |

Ilustración 13. Botón de generación del reporte.

Mientras el usuario espera para la generación del reporte, el sistema indica el procesamiento del reporte.

| Reporte Minima Cuantia Activos Fijos               |                                                                |
|----------------------------------------------------|----------------------------------------------------------------|
| Ingresar datos de filtrado para obtener registros. |                                                                |
| Empresa Desde <sup>4</sup>                         | Empresa Hasta <sup>1</sup>                                     |
| 1001 - EMPRESA PRUEBAS 👻                           | 9295 - MAPIS 👻                                                 |
| Tipo Desde <sup>6</sup>                            | Tipe Hests <sup>6</sup>                                        |
| 21 - DEVOLUTIVOS REPARABLES 👻                      | 21 - DEVOLUTIVOS REPARABLES                                    |
| Grupo Dende <sup>6</sup>                           | Grupo Hessa <sup>6</sup>                                       |
| 300 - BIENES DE CONSUMO CONTROLABLE                | 970 - INTANGIBLES 👻                                            |
| SubGrupo Desde *                                   | SubGrupo Heste                                                 |
| 1 - CONSUMO CONTROLABLE - MAQUINARIA Y EQUIPO      | 4 - CONSUMO CONTROLABLE - EQUIPO DE COMUNICACIÓN Y COMPUTACION |
| Fecha Desde Fecha Hasta                            |                                                                |

#### Ilustración 14. Procesamiento del reporte.

## 5.3 Resultado obtenido de la generación del reporte

Al terminar el proceso de generación del reporte, el resultado obtenido se descarga directamente como archivo en formato PDF y tiene la estructura mostrada en la siguiente ilustración.

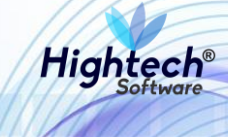

| QUIPU - Cerr                                  | ENEMAD<br>CIONAL<br>LOMBLA<br>tral de Bienes                  |                                                         |                               |                                                                      | D               | esde Fecha: 0           | Empresa<br>Bi<br>1/01/2010 | : 1001 - EMPRI<br>IENES SIN COI | ESA PRUEBAS<br>NTROL<br>Hasta Fecha  | a: 07/11/2017                                                                 |               |                                                                                                    |                 |                      | Pagina 1 de<br>07/11/2017 12.5<br>HIGHTECH SOF | 1109<br>5 PM<br>TWARE S.A.S.                                                                                                    |
|-----------------------------------------------|---------------------------------------------------------------|---------------------------------------------------------|-------------------------------|----------------------------------------------------------------------|-----------------|-------------------------|----------------------------|---------------------------------|--------------------------------------|-------------------------------------------------------------------------------|---------------|----------------------------------------------------------------------------------------------------|-----------------|----------------------|------------------------------------------------|----------------------------------------------------------------------------------------------------|
| TIPO: 21 - DE                                 | EVOLUTIVOS RE                                                 | PARABLES                                                |                               | GRUPO:                                                               | 605 - TERRENOS  | 3                       |                            | SUB                             | grupo: 2 - Ter                       | RENO RURAL                                                                    |               |                                                                                                    |                 |                      |                                                |                                                                                                    |
| Item                                          | Area de<br>responsabilidad                                    | Centro de Costo                                         | Estado                        | Procedencia                                                          | Serie           | Valor de<br>Adquisición | IVA                        | Costo del bien                  | Responsable                          | Ubicación                                                                     | Atributo      | Ficha                                                                                                    | Tipo doc salida | Numero Doc<br>Salida | Fecha doc<br>Salida                            | Proyecto                                                                                                    |
| 4 - TERRENO<br>RURAL                          | 101070101 -<br>VICERRECTORIA<br>GENERAL                       | 01001 - RECTORIA                                        | 7 - TRASLADADO A<br>OTRA SEDE | 1 - ADQUISICIONES<br>POR<br>CONTRATOSICAJA<br>S MENORES O<br>AVANCES | NA              | 424.825.750,00          |                            | 424.825.750,00                  | 1110 - FONDO<br>ESPECIAL<br>TUMACO   | -                                                                             | 2 - BUENO     | AREA EN (M2):<br>7185 M2;<br>ESCRTURA: 36<br>DEL 2502/2011;<br>CANTIDAD: 1;<br>MARCACION: ASG<br>CIDULA<br>CATASTRA: 100-01<br>-0003-0213-000;<br>FECHA<br>ADOLISICION:<br>2502/2011;<br>DESCRIPCION:<br>TERRENO RURAL; | тю              | 14                   | 27/04/2011                                     | 4000007755.<br>ADOLISICIÓN DE LIN<br>LOTE DE PARA LA<br>CONSTRUCCIÓN DE LAS<br>INSTALACIÓNES DE LA<br>SEDE TUMACO DE LA<br>SEDE TUMACO DE LA<br>NACIONAL DE<br>COLOMBA |
| TIPO: 21 - DE                                 | EVOLUTIVOS REI                                                | PARABLES                                                |                               | GRUPO:                                                               | 650 - REDES LIN | EAS Y CABLES            | ~                          | SUB                             | GRUPO: 1 - RED                       | ES DE RECOLE                                                                  | CCION DE AGUA | \s                                                                                                    |                 |                      |                                                |                                                                                                    |
| ltem                                          | Area de<br>responsabilidad                                    | Centro de Costo                                         | Estado                        | Procedencia                                                          | Serie           | Valor de<br>Adquisición | IVA                        | Costo del bien                  | Responsable                          | Ubicación                                                                     | Atributo      | Ficha                                                                                                    | Tipo doc salida | Numero Doc<br>Salida | Fecha doc<br>Salida                            | Proyecto                                                                                                    |
| 23796 - EQUIPOS<br>DE REDES Y<br>COMUNICACION | 101010102 -<br>ALMACEN                                        | 01001 - RECTORIA                                        | 7 - TRASLADADO A<br>OTRA SEDE | 1 - ADQUISICIONES<br>POR<br>CONTRATOSICAJA<br>S MENORES O<br>AVANCES |                 | 14.243.800,00           |                            | 14.243.800,00                   | 6001 - NIVEL<br>CENTRAL<br>AMAZONIA  |                                                                               | 2 - BUENO     |                                                                                                    | TDO             | 34                   | 23/06/2010                                     | 40203015554 -<br>INFRAESTRUCTURA DE<br>INFORMÁTICA Y<br>TELECOMUNICACIONES<br>A NIVEL NACIONA <sup>1</sup>                                                             |
| 23796 - EQUIPOS<br>DE REDES Y<br>COMUNICACION | 101010102 -<br>ALMACEN                                        | 01001 - RECTORIA                                        | 7 - TRASLADADO A<br>OTRA SEDE | 1 - ADQUISICIONES<br>POR<br>CONTRATOS/CAJA<br>S MENORES O<br>AVANCES |                 | 24.735.000,00           |                            | 24.735.000,00                   | 7001 - NIVEL<br>CENTRAL<br>ORINOQUIA | -                                                                             | 2 - BUENO     |                                                                                                    | TDO             | 33                   | 23/06/2010                                     | 40203015 JL<br>INFRAESTRUCTUR TF<br>INFORMATIC.<br>TELECOMUNICACIONES<br>A NIVEL NACIONAL                                                                              |
| 23796 - EQUIPOS<br>DE REDES Y<br>COMUNICACION | 101010102 -<br>ALMACEN                                        | 01001 - RECTORIA                                        | 7 - TRASLADADO A<br>OTRA SEDE | 1 - ADQUISICIONES<br>POR<br>CONTRATOSICAJA<br>S MENORES O<br>AVANCES |                 | 23.685.004,00           |                            | 23.685.004,00                   | 8001 - NIVEL<br>CENTRAL CARIBE       | -                                                                             | 2 - BUENO     |                                                                                                    | TDO             | 35                   | 23/06/2010                                     | 40203015554                                                                                                    |
| 23796 - EQUIPOS<br>DE REDES Y<br>COMUNICACION | 101070501 -<br>DIRECCION NAL DE<br>TECNOLOGIAS DE<br>INFORMAC | 03002 - DIRECCION<br>NACIONAL DE<br>INFORMATICA<br>COM. | 7 - TRASLADADO A<br>OTRA SEDE | 1 - ADQUISICIONES<br>POR<br>CONTRATOSICAJA<br>S MENORES O<br>AVANCES | 011-10010535    | 54.966.250,00           |                            | 54.966.250,00                   |                                      | 135 - EDIFICIO<br>CENTRO DE<br>COMPUTO PISO 1<br>RECINTO CENTRO<br>DE COMPUTO | 2 - BUENO     | OBSERVACIONES:<br>INCLUYE: GIGABIT<br>LAN ESPANSION<br>MODULE (LEM2),<br>CODPER, TWO<br>1000BASET<br>PORTS;<br>MARCACION: JOHE<br>OBSERVACION3:<br>INCLUYE: VGA,<br>CABLE DE POOER,<br>CODIE DE PEOER                   | SBO             | 208                  | 21/09/2010                                     | 90101016814 - I<br>PROVECTO GENEP'<br>NIVEL NACK<br>FUNCIONAME<br>VIGENCIA                                                                                             |

Ilustración 15. Informe generado en formato pdf para los filtros seleccionados.

De manera similar, si la selección del formato para la salida del reporte es en formato EXCEL, la salida que se obtiene es la siguiente.

| 7                                                        | AutoSave (                                                                                                    | Off                                                                                                    | <b>গ</b> •∂• -                                        | :                                                                |                                                                                                    |              |                                |      |                                |                                                                        |                                                                                                    | repor              | teT15101704                                                                                                    | 15035_75_53        | 32.xls - Com                 | patibility M                           | ode - Excel                                                                                                    |
|----------------------------------------------------------|----------------------------------------------------------------------------------------------------|----------------------------------------------------------------------------------------------------|-------------------------------------------------------|------------------------------------------------------------------|----------------------------------------------------------------------------------------------------|--------------|--------------------------------|------|--------------------------------|------------------------------------------------------------------------|----------------------------------------------------------------------------------------------------|--------------------|----------------------------------------------------------------------------------------------------|--------------------|------------------------------|----------------------------------------|----------------------------------------------------------------------------------------------------|
| F                                                        | File He                                                                                                    | ome Ins                                                                                                    | ert Page Lay                                          | out For                                                          | mulas [                                                                                                    | Data Re      | wiew Vie                       | w QT | ell me what                    | you want to                                                            | do                                                                                                    |                    |                                                                                                    |                    |                              |                                        |                                                                                                    |
| Ue                                                       | 6                                                                                                    | • = :                                                                                                    | $\times  \checkmark  f_x$                             |                                                                  |                                                                                                    |              |                                |      |                                |                                                                        |                                                                                                    |                    |                                                                                                    |                    |                              |                                        |                                                                                                    |
| - 24                                                     | A                                                                                                    | В                                                                                                    | С                                                     | D                                                                | E                                                                                                    | F            | G                              | н    | 1                              | J                                                                      | К                                                                                                    | L                  | M                                                                                                    | N                  | 0                            | Р                                      | Q                                                                                                    |
| 1                                                        | Empresa:                                                                                                    | 1001 - EMPRE                                                                                                    | SA PRUEBAS                                            |                                                                  |                                                                                                    |              |                                |      |                                |                                                                        |                                                                                                    |                    |                                                                                                    |                    |                              |                                        |                                                                                                    |
| 2                                                        | BIENES SIN                                                                                                    | CONTROL                                                                                                    |                                                       |                                                                  |                                                                                                    |              |                                |      |                                |                                                                        |                                                                                                    |                    |                                                                                                    |                    |                              |                                        |                                                                                                    |
| 3                                                        | Fecha                                                                                                    | 01/01/2010                                                                                                    |                                                       |                                                                  |                                                                                                    |              |                                |      |                                |                                                                        |                                                                                                    |                    |                                                                                                    |                    |                              |                                        |                                                                                                    |
| 4                                                        | Hasta Fecha:                                                                                                    | 07/11/2017                                                                                                    |                                                       |                                                                  |                                                                                                    |              |                                |      |                                |                                                                        |                                                                                                    |                    |                                                                                                    |                    |                              |                                        |                                                                                                    |
| 6                                                        | TIPO:                                                                                                    | 21 - DEVOLUTIV                                                                                                    | OS REPARABLES                                         |                                                                  |                                                                                                    |              |                                |      |                                |                                                                        |                                                                                                    |                    |                                                                                                    |                    |                              |                                        |                                                                                                    |
| /<br>×                                                   | GRUPO:                                                                                                    | 605 - TERRENO                                                                                                    | IS<br>AIDAL                                           |                                                                  |                                                                                                    |              |                                |      |                                |                                                                        |                                                                                                    |                    |                                                                                                    |                    |                              |                                        |                                                                                                    |
| ğ                                                        |                                                                                                    | 2. I CREENO R                                                                                                    | UNAL .                                                |                                                                  |                                                                                                    |              |                                |      |                                |                                                                        |                                                                                                    |                    |                                                                                                    |                    |                              |                                        |                                                                                                    |
| 10                                                       | ltem                                                                                                    | Area de<br>responsabili<br>dad                                                                                                    | Centro de Costo                                       | Estado                                                           | Procedencia                                                                                                    | Serie        | ¥alor de<br>Adquisición        | IVA  | Costo del<br>bien              | Responsabl<br>e                                                        | Ubicación                                                                                                    | Atributo           | Ficha                                                                                                    | Tipo doc<br>salida | Numero Doc<br>Salida         | Fecha doc<br>Salida                    | Proyecto                                                                                                    |
| 11                                                       | 4-TERRENO<br>RURAL                                                                                                    | 191079191-<br>WICERRECTORIA<br>GENERAL                                                                                                    | 01001-RECTORIA                                        | A OTRA SEDE                                                      | 1-<br>ADQUISICIONES<br>POR<br>CONTRATOS/CAJ<br>ASMENORES O<br>AVANCES                                                                                                    | NA           | 424.825.750,00                 |      | 424.025.750,00                 | 1110-FONDO<br>ESPECIAL<br>TUMACO                                       |                                                                                                    | 2-BUENO            | AREA EN (M2) ;<br>7165 M2;<br>ESCRITURA : 96<br>DEL 25/02/2011;<br>CANTIDAD : 1;<br>MARCACION :<br>ASG; CEDULA<br>CATASTRAL : 00-<br>01-0003-0213-<br>000; FECHA                                                                                                    | TDO                | 14                           | 27/04/201                              | 4000007735 -<br>ADRUISICIÓN DE UN<br>LOTE DE TERRENO<br>PARALA<br>CONSTRUCCIÓN DE<br>LAS INSTALACIONES<br>DE LA SEDE TUMACO<br>DE LA UNIVERSIDAD<br>NACIONAL DE<br>COLOMBIA                                                                                                    |
| 12                                                       | <br>TIPO:                                                                                                    | 21 - DEVOLUTIV                                                                                                    | OS REPARABLES                                         |                                                                  |                                                                                                    |              |                                |      |                                |                                                                        |                                                                                                    |                    |                                                                                                    |                    |                              |                                        |                                                                                                    |
| 14                                                       | GRUPO:                                                                                                    | 650 - REDES LIN                                                                                                    | VEAS Y CABLES                                         |                                                                  |                                                                                                    |              |                                |      |                                |                                                                        |                                                                                                    |                    |                                                                                                    |                    |                              |                                        |                                                                                                    |
| 15                                                       | SUBGRUPO:                                                                                                    | 1 - REDES DE RI                                                                                                    | ECOLECCION DE                                         |                                                                  |                                                                                                    |              |                                |      |                                |                                                                        |                                                                                                    |                    |                                                                                                    |                    |                              |                                        |                                                                                                    |
|                                                          | ltan                                                                                                    | Area de                                                                                                    | Cantro da Costo                                       | Ectado                                                           | Procedencia                                                                                                    | Saria        | ¥alor de                       | 194  | Costo del                      | Responsabl                                                             | Ubicación                                                                                                    | Atributo           | Fichs                                                                                                    | Tipo doc           | Numero Doc                   | Fecha doc                              | Promoto                                                                                                    |
| 17                                                       | 23796 - EQUIPOS                                                                                                    | dad<br>101010102 -                                                                                                    | 01001-RECTORIA                                        | 7-TRASLADADO                                                     | 1-                                                                                                    | ocine        | Adquisición<br>14.243.800,00   |      | bien<br>14.243.800,00          | e<br>6001-NIVEL                                                        |                                                                                                    | 2-BUENO            |                                                                                                    | salida<br>TDO      | Salida<br>34                 | Salida<br>23/06/2010                   | 40203015554 -                                                                                                    |
| 18                                                       | DE REDES Y<br>COMUNICACION                                                                                                    | ALMACEN                                                                                                    |                                                       | A OTRA SEDE                                                      | ADQUISICIONES<br>POR<br>CONTRATOS/CAJ                                                                                                    |              |                                |      |                                | CENTRAL<br>AMAZONIA                                                    |                                                                                                    |                    |                                                                                                    |                    |                              |                                        | INFRAESTRUCTURA<br>DE INFORMÁTICA Y<br>TELECOMUNICACIONI                                                                                                    |
|                                                          | 23796 - EQUIPOS<br>DEREDES Y<br>COMUNICACION                                                                                                    | 101070501 -<br>DIRECCION NAL<br>DE TECNOLOGIAS<br>DE INFORMAC                                                                                  | 03002 - DIRECCION<br>NACIONAL DE<br>INFORMATICA Y COM | 7 - TRASLADADO<br>A OTRA SEDE                                    | 1-<br>ADQUISICIONES                                                                                                    | 011-10010535 | 54.966.250,00                  |      | 54.966.250,00                  |                                                                        | 135 - EDIFICIO                                                                                                    | 2-BUENO            |                                                                                                    |                    |                              |                                        | 90101016814 -                                                                                                    |
| 19                                                       |                                                                                                    |                                                                                                    |                                                       |                                                                  | POR<br>CONTRATOS/CAJ<br>ASMENORESO<br>AVANCES                                                                                                    |              |                                |      |                                |                                                                        | CENTRODE<br>COMPUTOPISO1<br>RECINTOCENTRO<br>DE COMPUTO                                                                                                    |                    | DESERVACIONES<br>LINCLUYE<br>GIGABITLAN<br>EXPANSION<br>MODULE (LEN2),<br>COOPER, TWO<br>MARCACION:<br>ADH,<br>OBSERVACION1:<br>MALUYE. VGA,<br>CABLE DE PODER,<br>CABLE DE PODER,<br>CABLE DE FRD;<br>DESSRIPCION:<br>EQUIPO<br>PACKETSHAPER<br>PACKETSHAPER                                                                                                    |                    | 209                          | 21/09/2016                             | PROTOTO GLAMENICO<br>INVEL NACIONAL<br>FUNCIONAMIENTO<br>VIGENCIA 2010                                                                                                    |
| 19                                                       | 23796 - EQUIPOS                                                                                                    | 101010102 -                                                                                                    | 01001-RECTORIA                                        | 7-TRASLADADO                                                     | POR<br>CONTRATOS/CAJ<br>AS MENORES O<br>AWANCES                                                                                                    |              | 22.695,004,00                  |      | 23.685.004,00                  | -<br>2001-NIVEL                                                        | CENTRODE<br>COMPUTOPISO1<br>RECINTOCENTRO<br>DE COMPUTO                                                                                                    | 2-BUENO            | OBSERVACIONES<br>LINCLUYE<br>GIGABITLAN<br>EXPANSION<br>MODULE (LEN2),<br>COOPER, TWO<br>MARCACION:<br>ADH,<br>OBSERVACION1:<br>MACLUYE. VGA,<br>CABLE DE PODER,<br>CABLE DE PODER,<br>CABLE DE FRD;<br>DESORIPCION:<br>EQUIPO<br>PACKETSHAPER<br>10000, COPPER                                                                                                    | TDO                | 200                          | 21/09/2016                             | PROTECTO GLERINO<br>INVEL NACIONAL<br>FUNCIONAMENTO<br>VIGENCIA 2010<br>40203015554-                                                                                                    |
| 19                                                       | 23796 - EQUIPOS<br>DE REDES Y<br>COMUNICACION                                                                                                    | 101010102 -<br>Al-MACEN                                                                                                    | 01001 - RECTORIA                                      | 7-TRASLADADO<br>A OTRA SEDE                                      | CONTRATOS/CAJ<br>AS MENORES O<br>AVANCES<br>1-<br>ADQUISICIONES<br>POR<br>POR<br>CONTRATOS/CAJ                                                                                                    |              | 23,485,004,00                  |      | 23.685.004,00                  | 8001-NIVEL<br>CENTRAL CARIBE                                           | CENTRO DE<br>COMPUTO PISO I<br>RECINITO CENTRO<br>DE COMPUTO                                                                                                    | 2-BUENO            | DESERVACIONES<br>LINCLUYE<br>GIGAEITLAN<br>EXPANSION<br>MODULE (LEN2)<br>COOPER, TWO<br>COOPER, TWO<br>COOPER, TWO<br>COOPER, TWO<br>COOPER, TWO<br>COESERVACIONS<br>INCLUYE: VGA.<br>CABLE DE PODE,<br>CABLE DE PODE,<br>CABLE DE PODE,<br>CABLE DE PODE,<br>DESCRIPCION:<br>ECUIPO<br>PACKETSNAPER<br>10000, COPPER                                                                                                    | TDO                | 200                          | 23/06/2016                             | PROTECTO GALFRIEDO<br>IVEL INGLIONAL<br>FUNCIONARIENTO<br>WERKCIA 2010<br>40203018554-<br>INFRAESTRUCTURA<br>DE INFORMETICA<br>DE INFORMETICA                                                                                                    |
| 19<br>20<br>21                                           | 23794 - EQUIPOS<br>DE REDES Y<br>COMUNICACION<br>23794 - EQUIPOS<br>DE REDES Y<br>COMUNICACION                                                                              | 101010102 -<br>Almacen<br>101010102 -<br>Almacen                                                                                               | 61691 - RECTORIA<br>61691 - RECTORIA                  | 7-TRASLADADO<br>AOTRA SEDE<br>7-TRASLADADO<br>A OTRA SEDE        | CONTRATOS/CAJ<br>AS MENORES O<br>AVANCES<br>AVANCES<br>1-<br>ADQUISICIONES<br>POR<br>CONTRATOS/CAJ<br>1-<br>ADQUISICIONES<br>POR<br>CONTRATOS/CAJ                                                                                                    |              | 23.655.004,00<br>24.735.000,00 |      | 23.685.004,00                  | -<br>8001-NIVEL<br>OENTRAL CARIBE<br>7001-NIVEL<br>OENTRAL<br>ORINGOJA | CENTRO DE<br>COMPUTO PISO 1<br>RECINTO CENTRO<br>DE COMPUTO                                                                                                    | 2-BUENO<br>2-BUENO | UBSERVATIONES<br>INCLUTE<br>INCLUTE                                                                                               | 700<br>TD0         | 200                          | 23/04/2011<br>23/04/2011<br>23/04/2011 | PROTECTO SALFANCE<br>VICENCIANAMENT<br>VICENCIANAMENT<br>VICENCIANA<br>VICENCIANA<br>VICENCI                                                                                                    |
| 19<br>20<br>21<br>22                                     | 23796 - EQUIPOS<br>DEREDES Y<br>COMUNICACIÓN<br>23796 - EQUIPOS<br>DEREDES Y<br>COMUNICACIÓN<br>Empresa: 1                                                                  | 101010102 -<br>ALMACEN<br>101010102 -<br>ALMACEN<br>1001 - EMPRE                                                                               | 01001-RECTORIA<br>01001-RECTORIA<br>SA PRUEBAS        | 7-TRASLADADO<br>A OTRA SEDE<br>7-TRASLADADO<br>A OTRA SEDE       | LOBITRATOS/CAJ<br>ASTENORES O<br>AVANOES<br>L<br>L<br>ADOUTSICIONES<br>POR<br>L<br>ADOUTSICIONES<br>POR<br>CONTRATOS/CAJ                                                                                                    |              | 23.685.004,00<br>24.735.000,00 |      | 23.655.004,04                  | 8001 - NIYEL<br>CENTRAL CARIBE<br>7001 - NIYEL<br>ORINGAU<br>ARIHOQUJA | OCHTRODE<br>COMPUTOISO<br>RECENTO COMPUTO<br>DE COMPUTO<br>-                                                                                                    | 2-BUENO<br>2-BUENO | OBSERVATIONES<br>INCLUTE<br>GRAPHILAN<br>MOOULE(LENE)<br>HOOLES, TAYO<br>HOOLES, TAYO<br>HOOLES, TAYO<br>HOOLES, TAYO<br>HOOLES, TAYO<br>HORACACION-<br>HICLUTY, VIA,<br>CABLE DEFOOR<br>DESCRIPTION-<br>CABLE DEFOOR<br>DESCRIPTION-<br>HOULES, COPPER                                                                                                    | TD0<br>TD0         | 200                          | 23/04/2011<br>23/04/2011<br>23/04/2011 | PROTECTO SAFATIONA<br>PROTECTI SAFATIONA<br>PROTECTI SAFATIONA<br>PROTECTI SAFATIONA<br>MIGENCIA 2010<br>MIGENCIA 2010<br>MIGENCIA 2    |
| 19<br>20<br>21<br>22<br>23                               | 23796 - EQUIPOS<br>DEREDES Y<br>COMUNICACION<br>23796 - EQUIPOS<br>DEREDES Y<br>COMUNICACION<br>Empresa: 1<br>BIENES SIN<br>Deado                                           | 101010102 -<br>ALMACEN<br>101010102 -<br>ALMACEN<br>1001 - EMPRE<br>CONTROL                                                                    | 01001-RECTORIA<br>01001-RECTORIA<br>SA PRUEBAS        | 7-TRASLADADO<br>A OTRA SEDE<br>7-TRASLADADO<br>A OTRA SEDE       | POR<br>0017841054704J<br>ASTENDRES<br>ANANCES<br>1-<br>ADQUESCIONES<br>POR<br>CONTRATOS/CAJ<br>CONTRATOS/CAJ                                                                                                    |              | 23.695.004,60<br>24.735.000,60 |      | 23.615.004.04<br>24.735.006.06 | SOOT-NIVEL<br>CENTRAL CARUEL<br>CENTRAL<br>ORINGEJJA                   | оснткорізо<br>оснечторізо<br>песенто сентер<br>ресонярито<br>-                                                                                                    | 2-BUENO<br>2-BUENO | OBSERVATIONES<br>OBSERVATIONES<br>EXPANSION<br>MODULE(LEMP)<br>CONTRACTIONES<br>NOOLE(LEMP)<br>CONTRACTIONES<br>NOOLE(LEMP)<br>NATIONES<br>NOOLES<br>NOOLES<br>NO | 700<br>TD0         | 208                          | 23/04/2014<br>23/04/2014               | PIPEL IN COMMENT<br>PIPEL IN COMMENT<br>PINCIONAMENTO<br>VIGENCIA 2010<br>VIGENCIA 2010<br>VIGENCIA 2 |
| 19<br>20<br>21<br>22<br>23<br>24                         | 23796 - EQUIPOS<br>DE REDES Y<br>COMUNICACION<br>23796 - EQUIPOS<br>DE REDES Y<br>COMUNICACION<br>Empresa:<br>BIENES SIN<br>Desde<br>Facha-                                 | 10101002-<br>ALHAOEM<br>10101002-<br>ALHAOEM<br>1001 - EMPRE<br>001 - EMPRE<br>010112016                                                       | 01891-RECTORIA<br>01901-RECTORIA<br>SA PRUEBAS        | 7-TRASLADADO<br>A OTRA SEDE<br>7-TRASLADADO<br>A OTRA SEDE       | PontmatoSeau<br>Astenores o<br>Astenores o<br>Anneces<br>Pon<br>Pontacousticiones<br>Pon<br>Contrantos/cau                                                                                                    |              | 23.455.004,00<br>24.735.000,00 |      | 23,415,094,04<br>24,738,090,04 | -<br>CONTRAL CARINE<br>CONTRAL CARINE<br>CONTRAL<br>ORINOQUIA          | CENTROD<br>COMPUTO JESO<br>RECENTO CENTRO<br>DE COMPUTO<br>-<br>-                                                                                                    | 2-BUENO<br>2-BUENO | OBSERVACIONES<br>INCLUE<br>EPANISION<br>MODULE(LENE)<br>COOPER, TWO<br>INCOMENTIAL<br>PORTS;<br>HARCACION:<br>ACH, CAPPOR, CARL<br>DESCRIPTION:<br>COURCE CARL<br>DESCRIPTION:<br>COURCE CONTROL<br>DESCRIPTION:<br>COURCE CONTROL<br>DESCRIPTION:<br>CONTROL<br>DESCRIPTION:<br>CONTROL DESCRIPTION:<br>CONTROL                                                                                                    | 380<br>TDO<br>TDO  | 200<br>200<br>35<br>         | 23/04/2014<br>23/04/2014<br>23/04/2014 | нист. на поднак.<br>тическа макенто<br>унденска 2010<br>40233015554-<br>нигаастицотика<br>видуальной соороницаасной<br>нигаастицотика<br>регистратела соороницаасной<br>регистратела соороницаасной<br>регистратела сооронициа<br>регистратела сооронициа<br>регистратела соорониции<br>рег                                                                                                    |
| 19<br>20<br>21<br>22<br>23<br>24<br>25                   | 2374- EQUIPOS<br>DEREDES Y<br>COMUNICACIÓN<br>DEREDES Y<br>COMUNICACIÓN<br>EMDESSA<br>COMUNICACIÓN<br>EMDESSA<br>BIENES SIN<br>Desde<br>Pischa-<br>Nasta Fecha:             | 19/99/02<br>Al*Actri<br>Al*Actri<br>Al*Actri<br>001 - EMPRE<br>CONTROL<br>9/10/2017                                                            | е1091-RECTORIA<br>91091-RECTORIA<br>SA PRUEBAS        | 7 - TRASLADADO<br>A OTRA SEDE<br>7 - TRASLADADO<br>A OTRA SEDE   | CONTRATOS/CAJ     SAVENDORS 0     AVANCES     I-     ACOUSTICIONES     POR     CONTRATOS/CAJ     CONTRATOS/CAJ     CONTRATOS/CAJ                                                                                                    |              | 23,485,094,00                  |      | 23.615.004.00<br>24.738.000.00 | -<br>BOST-HIVEL<br>OENTRALOARIBE<br>TOST-HIVEL<br>CETTRAL<br>ORITOCOM  | ochimopic<br>commonation<br>recento contrio<br>de comportante<br>de comportante<br>e<br>-                                                                                                    | 2-BUEHO<br>2-BUEHO | OBELIVATIONES<br>OBELIVATIONE<br>EXPANSION<br>HOOLEL(LEN)<br>COOPER, TWO<br>HOOLEL(LEN)<br>COOPER, TWO<br>HOOLEL(LEN)<br>OBERANCION:<br>INFORMATION<br>OBERANCION:<br>CABLEDE FOOR,<br>CABLEDE FOOR,<br>CABLEDE F                                                                                                    | 700<br>TD0         | 200                          | 23/04/2011<br>23/04/2011<br>23/04/2011 | HINTER TO ADDRESS OF THE ADDRESS OF THE ADDRESS OF                                                                                                    |
| 19<br>20<br>21<br>22<br>23<br>24<br>25<br>26<br>27       | 2314-EQUIPOS<br>DE REDESY<br>COMUNICACION<br>2374-FOURIOS<br>DE REDESY<br>COMUNICACION<br>Empresa: T<br>BIENES SIN<br>Desde<br>Ferka:<br>Hasta Fecka:<br>T<br>TIPO:         | 1999102-<br>ALHACTI<br>19991072-<br>ALHACTI<br>19991072-<br>ALHACTI<br>19991- EMPRE<br>CONTROL<br>01/01/2010<br>07/11/2011<br>21- DEVOLUTIV    | 01001-RECTORIA<br>01001-RECTORIA<br>SA PRUEBAS        | - 7 - TRASLADADO<br>A OTRA SEDE<br>7 - TRASLADADO<br>A OTRA SEDE | 1 - CONTRATOS/CAJ<br>SCHENDORSO<br>AVANCES<br>1 - CONTRATOS/CAJ<br>POR<br>CONTRATOS/CAJ<br>0 - CONTRATOS/CAJ                                                                                                    |              | 23.455.094.09                  |      | 23.455.004.00<br>24.735.000,00 | -<br>CENTRAL CARIBE<br>CENTRAL CARIBE<br>CONTRAL<br>ORINOCULA          | OCENTROLOGICO CONTROLOGICO DE CONTROLOGICO CONTROLOGICO CONTROLOGICO DE CONTROLOGICO DE CONTRO | 2-BUEHO<br>2-BUEHO | directive constraints of the constraints of the con                                                                                                    | TD0                | 39                           | 23/04/2011<br>23/04/2011<br>23/04/2011 | Internet and an and an and an and an and an and an and an and an and an and an and an and an and an and an and an and an and an and an an an an an an an an an an an an an                                                                                                    |
| 19<br>20<br>21<br>22<br>23<br>24<br>25<br>26<br>27<br>28 | 2374-EQUIPOS<br>DE RODES Y<br>COMUNICACION<br>DE RODES Y<br>COMUNICACION<br>COMUNICACION<br>DE RODES Y<br>COMUNICACION<br>DE SON<br>Perde<br>Fireba:<br>TIPO:<br>GRUPO: IN- | 1999/902-<br>ALHAOCH<br>1999/902-<br>ALHAOCH<br>1997/12019<br>1001 - EMPRE<br>01/11/2017<br>21 - DEVOLUTIV<br>21 - DEVOLUTIV<br>23 - DEVOLUTIV | 01001-RECTORIA<br>01001-RECTORIA<br>SA PRUEBAS        | 7-TRASLADADO<br>AOTRASEDE<br>7-TRASLADADO<br>AOTRASEDE           | t-     t-     Accustorers     t-     Accustorers     contractorers     contract |              | 23.45.64,60<br>24.73.666,60    |      | 23.415.044,04<br>24.735.046,04 | 8001 - NUYEL<br>OKITARA CARIBE<br>7001 - NUYEL<br>OKITARA<br>OKIHOGUJA | OCHITODESO COMPUTORSO COMPUTORSO COMPUTORSO COMPUTORSO COMPUTO<br>RECIPTO COMPUTO<br>DE COMPUTO<br>                                                                                                    | 2-BUENO<br>2-BUENO | OBELIVANCIONES<br>OBELIVANCIONES<br>(GABITLAN<br>EXPANSION<br>MODULE(LEFX)<br>OCOPEE,TWO<br>YMBOLLE(LEFX)<br>OCOPEE,TWO<br>YMBOLLE(LEFX)<br>OCOPEE,TWO<br>YMBOLLE(LEFX)<br>OCOPEE,TWO<br>YMBOLLE(LEFX)<br>OCOPEE<br>THE THE THE THE THE THE THE THE THE THE                                                                                                    | 100<br>100         | 300<br>315<br>32<br>32<br>32 | 23/04/2011<br>23/04/2011<br>22/04/2011 | Metta Solovia, Bool Andrea, Bool Andrea, Boo                                                                                                    |

Ilustración 16. Informe generado en formato xIs para los filtros seleccionados.

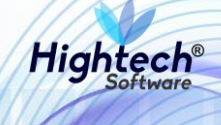

**NOTA:** Un bien de mínima cuantía ingresado con un "Tipo de Documento" con el parámetro SP = "N" no debe aparecer en este reporte.